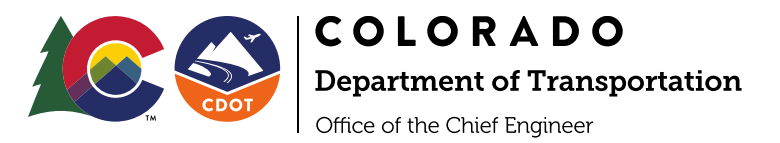

# **Reporting a No-Work Week Payroll**

1. When you log into LCPtracker, you will click on the Certifications tab.

| F                                                                                            | Projects | 1. Payroll Records    | 2. Notices | 3. Certification | Reports | eDocuments | Set Up | Daily Reporter | LCPcertified |  |
|----------------------------------------------------------------------------------------------|----------|-----------------------|------------|------------------|---------|------------|--------|----------------|--------------|--|
| WELCOME ABC Testing <u>Need training? Check out our on-demand training videosl</u> Watch Now |          |                       |            |                  |         |            |        |                |              |  |
|                                                                                              | Project  | ts Certified Payrolls |            |                  |         |            |        |                |              |  |

2. Select the project.

Click on the bubble that says no work for this week or multiple weeks. Choose the week-end date. Choose the payroll number.

Enter the name of the person certifying the payroll and his/her title. Click next.

| Certification Wizard Step 1 of 2                                                                                         |  |  |  |  |  |  |
|----------------------------------------------------------------------------------------------------|--|--|--|--|--|--|
| Project                                                                                                    |  |  |  |  |  |  |
| Select Project                                                                                                    |  |  |  |  |  |  |
| Work performed this week?<br>Work activity to be reported for this week<br>No work activity to be reported for this week |  |  |  |  |  |  |
| No work activity to be reported for multiple consecutive weeks   Week End Date   Week End Date                           |  |  |  |  |  |  |
|                                                                                                    |  |  |  |  |  |  |
| Payroll Number                                                                                                    |  |  |  |  |  |  |
| Name of Person Certifying                                                                                                |  |  |  |  |  |  |
| Title                                                                                                    |  |  |  |  |  |  |
| Cancel Next Help                                                                                                    |  |  |  |  |  |  |

3. The next step will be to certify the payroll, and it will look like this:

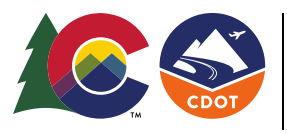

# COLORADO

# **Department of Transportation**

Office of the Chief Engineer

Date: 2/5/2020 9:01:30 PM

CERTIFICATION FOR NON PERFORMING WEEK

I, Veronica Urbina, Tester do hereby state:

(1) That I pay or supervise the payment of the persons employed by ABC TESTING on the 99999 - CDOT TEST P paid the full weekly wages earned, that no rebates have been or will be made either directly or indirectly to or on be indirectly from the full wages earned by any person, other than permissible deductions as defined in Regulations, F Stat. 357; 40 U.S.C. 167; 3145), and described below:

All comments are in the notes on the submitted Certified Payroll Report.

(2) That any payrolls otherwise under this contract required to be submitted for the above period are correct and cc determination incorporated into the contract; that the classifications set forth therein for each laborer or mechanic c

(3) That any apprentices employed in the above period are duly registered in a bona fide apprenticeship program r no such recognized agency exists in a State, are registered with the Bureau of Apprenticeship and Training, United

#### (4)That

(a) WHERE FRINGE BENEFITS ARE PAID TO APPROVED PLANS, FUNDS OR PROGRAMS X - in addition to the basic hourly wage rates paid to each laborer or mechanic listed in the above referenced payror ;payments of fringe benefits as listed in the contract have been or will be made to appropriate programs for the ber of such employees, except as noted in section 4(c) below.

(b) WHERE FRINGE BENEFITS ARE PAID IN CASH

X - Each laborer or mechanic listed in the above referenced payroll has been paid, as indicated on the payroll, an amount not less than the sum of the applicable basic hourly wage rate plus the amount of the required fringe benef as listed in the contract, except as noted in Section 4(c) below.

#### (c) EXCEPTIONS:

Any exceptions to the above are reported in the certified payroll in the notes section for the specific individual.

Enter how the fringe is paid.

## 4A – all in fringe

### 4B – all in cash

4C - no fringe, or some in case and fringe to  $3^{rd}$ . Choose the one that is done the most , and then list the exception.

4. Enter any remarks if any and click Save.

| (c) EXCEPTIONS:<br>Any exceptions to the above are reported in the certified payroll in the notes section for the specific individual.           |                                                                                |
|----------------------------------------------------------------------------------------------------|--------------------------------------------------------------------------------|
| Remarks.                                                                                                    |                                                                                |
| eSignature Password                                                                                                    |                                                                                |
| Check here if last (FINAL) certification                                                                                                    |                                                                                |
| THE WILLFUL FALSIFICATION OF ANY OF THE ABOVE STATEMENTS MAY SUBJECT THE CONTRACTOR OR SUBCONTRACTOR TO CIVIL OR CRIN<br>THE UNITED STATES CODE. | NINAL PROSECUTION. SEE SECTION 1001 OF TITLE 18 AND SECTION 231 OF TITLE 31 OF |
| Cancel Save Help                                                                                                    |                                                                                |

## You have successfully submitted a no work payroll.